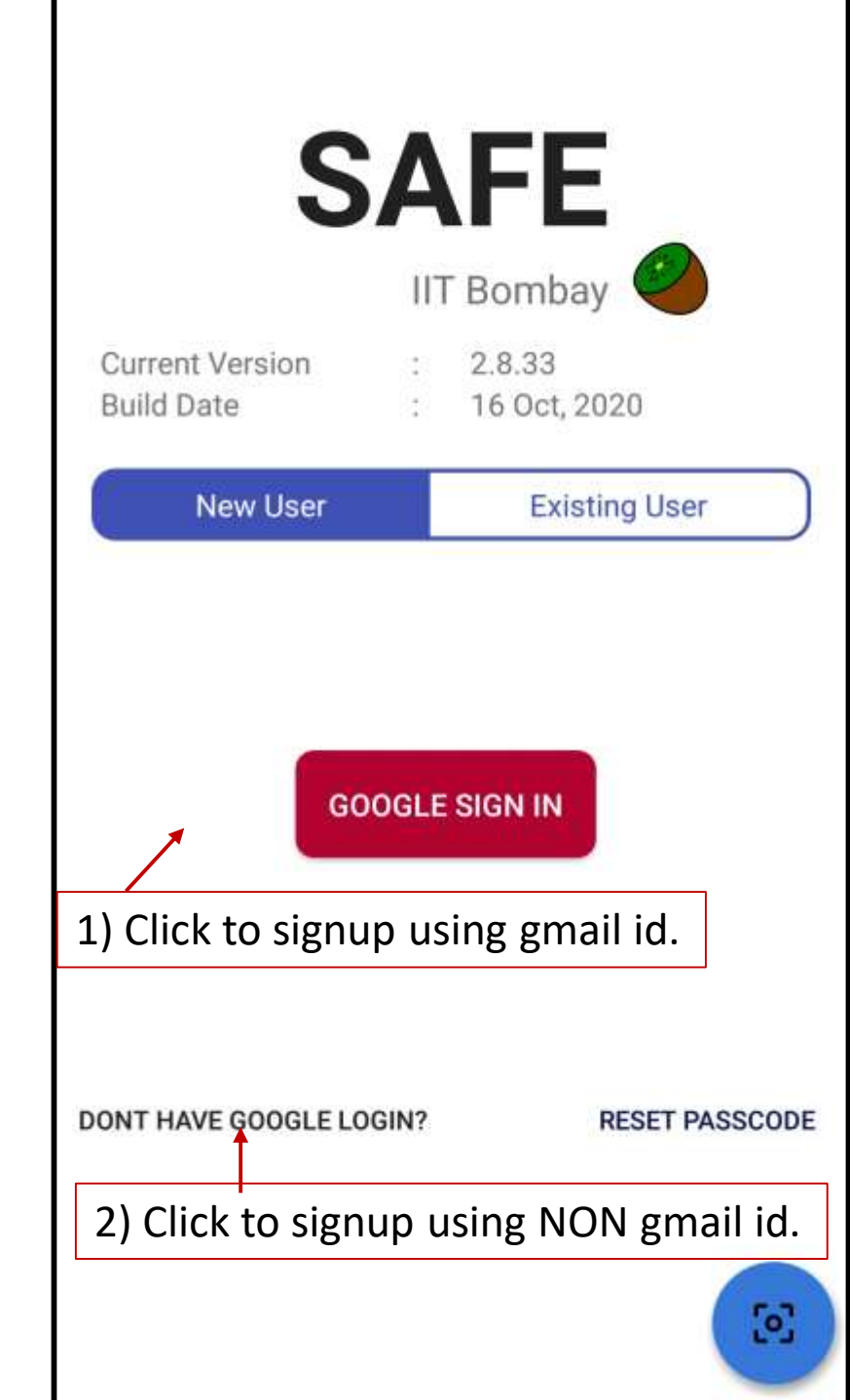

| S                             | AFE<br>IIT Bombay                                     |
|-------------------------------|-------------------------------------------------------|
| Current Version<br>Build Date | : 2.8.33<br>: 16 Oct, 2020                            |
| New User                      | Existing User                                         |
| Email id 3) xxxxx             | x@gmail.com / xxxxxx@iitb.ac.in                       |
| 8KCMRKKI                      | 4) For AERO MOCK TEST                                 |
| s                             | 5) Click and Check registered<br>email for pass code. |
| I HAVE GOOGLE LOGIN           | RESET PASSCODE                                        |
|                               |                                                       |

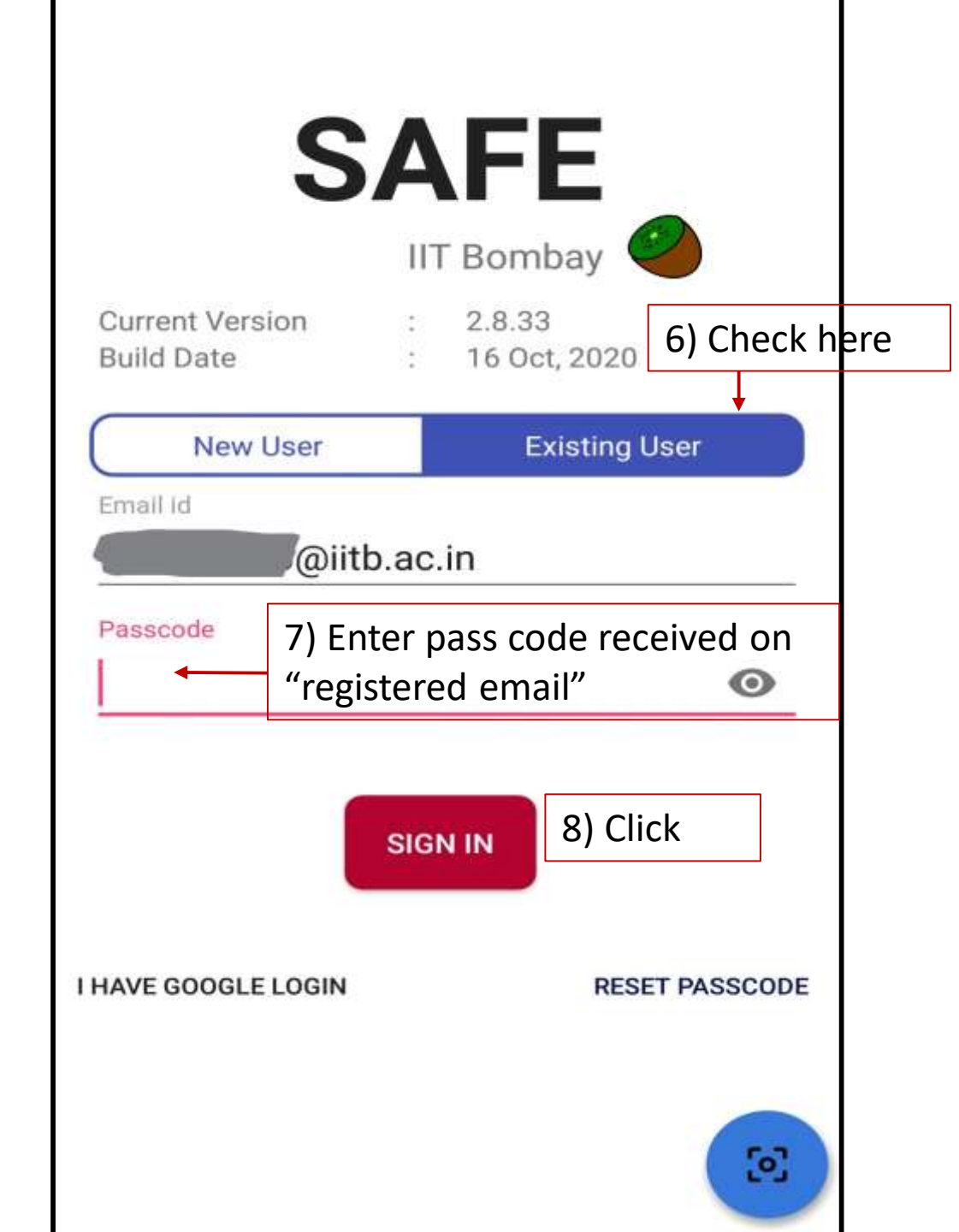

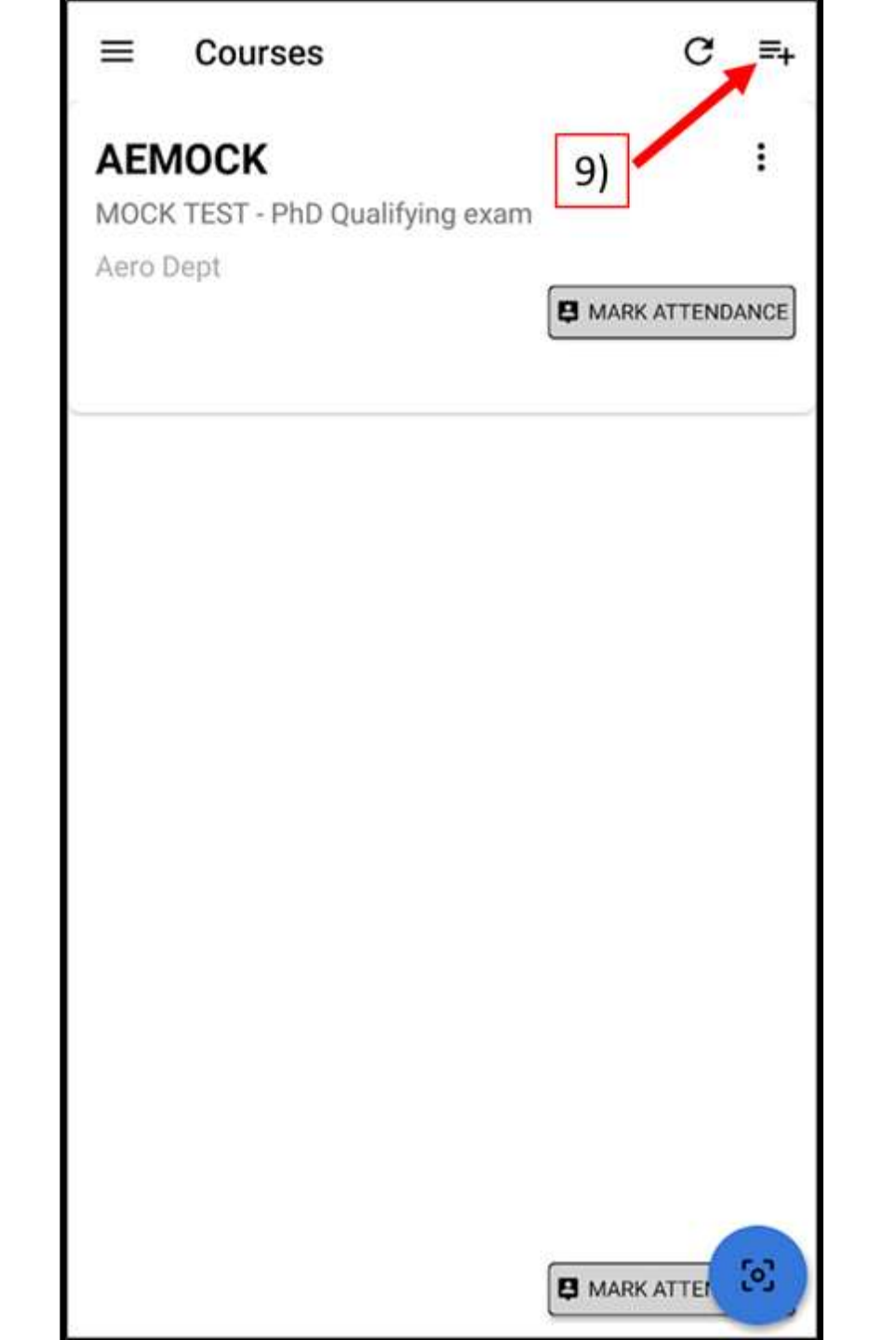

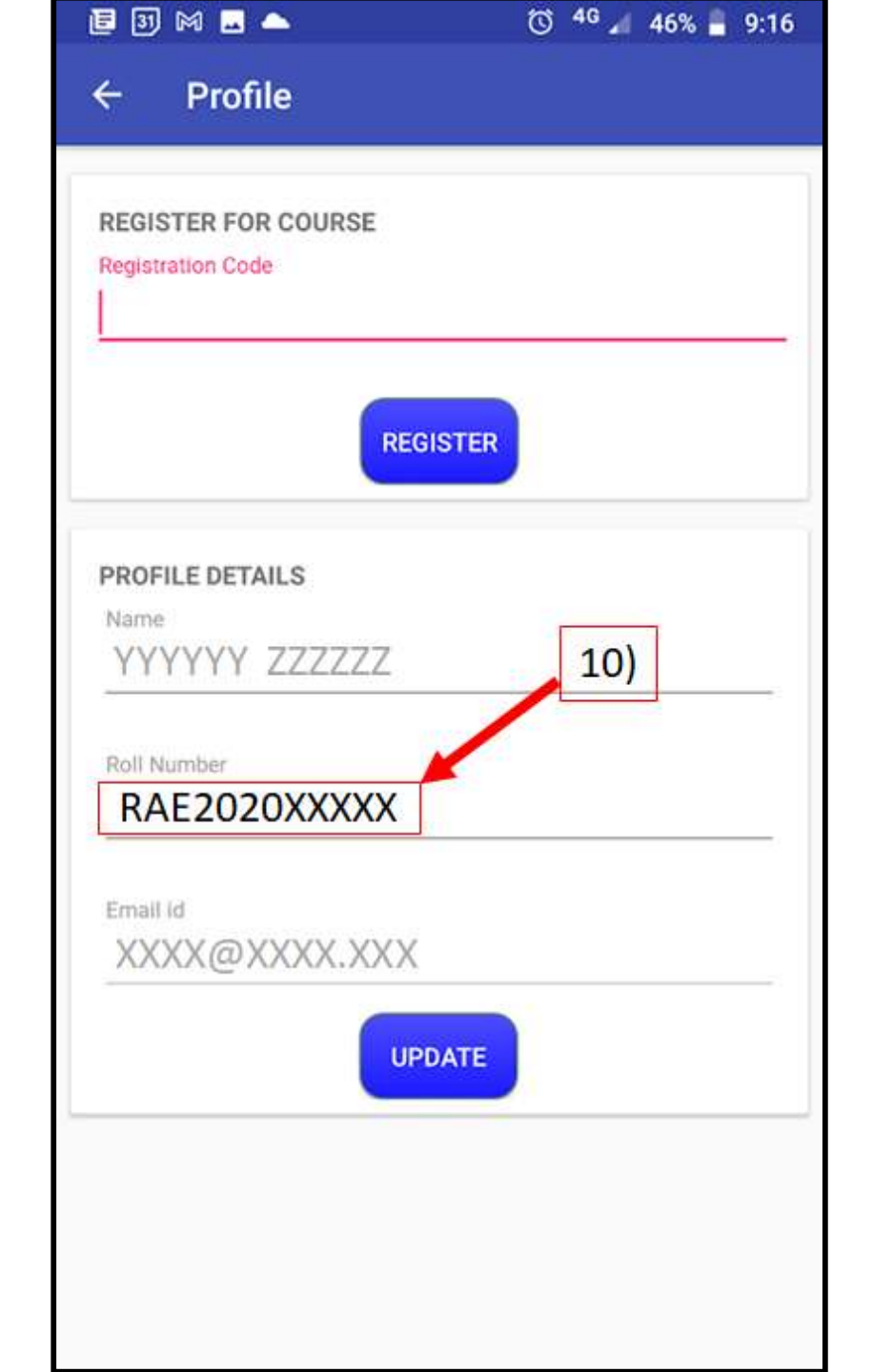

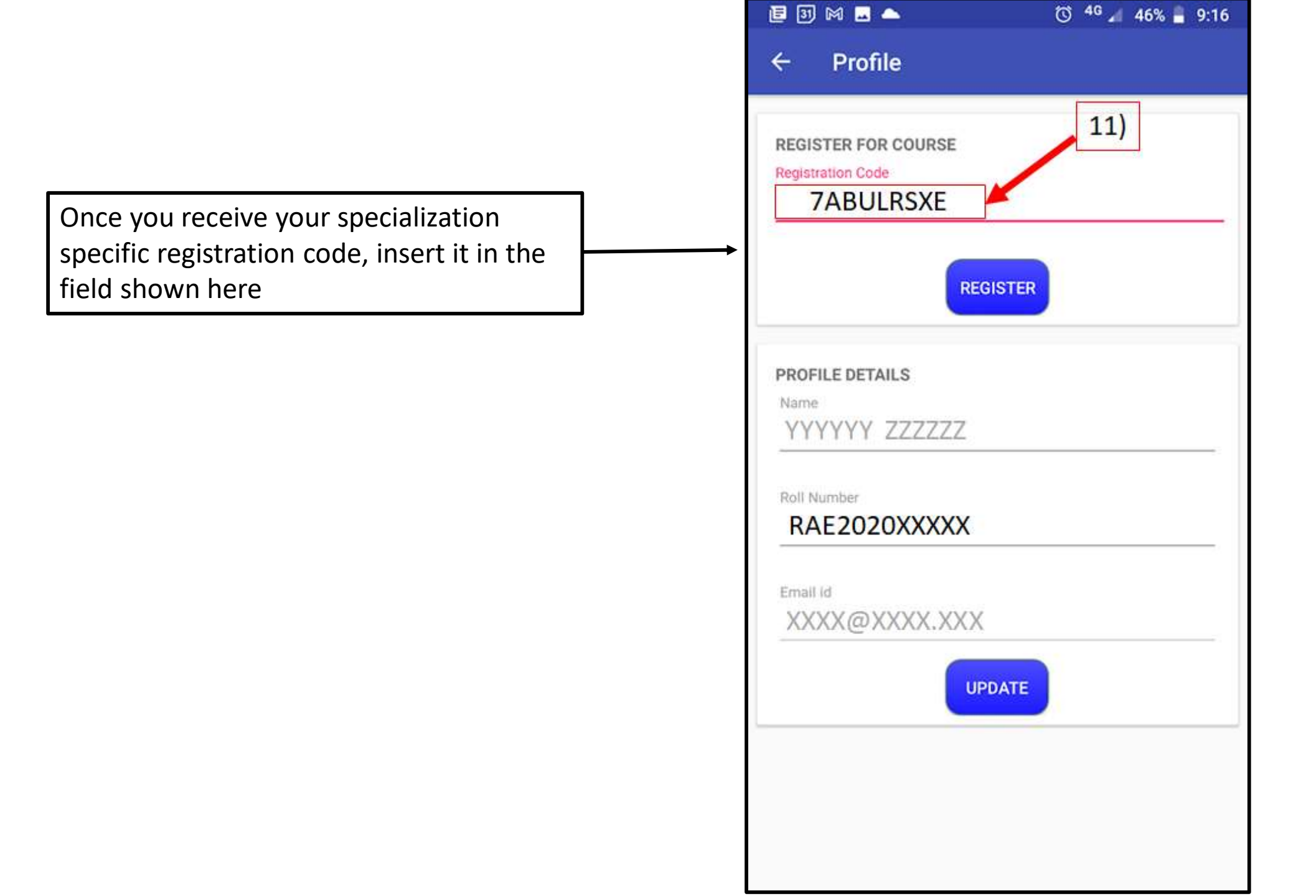